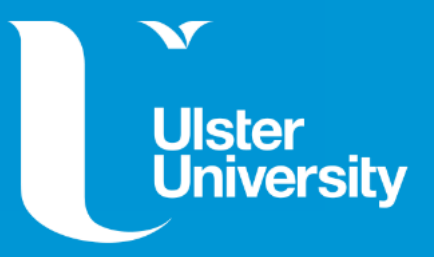

## **External Examiner Guide**

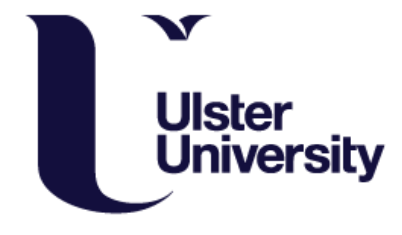

### **External Examiner's Guide to Using PhD Manager**

This guide will assist you in setting up your PhD Manager account, completing and submitting your Preliminary Report, and confirming the examination outcome.

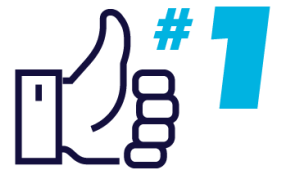

LARGE NORTHERN IRELAND UNIVERSITY FOR STUDENT SATISFACTION (National Student Survey, 2020)

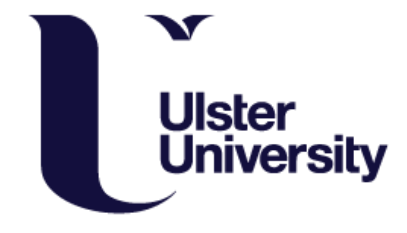

# Setting up your account

You will have received an email from PhD Manager with a link to create your password. Please click the link and enter your password (at least 8 characters with a mix of letters and numbers) When we create your account you will receive the email below to activate your record. Simply click the link

You will then be asked to create a password which should include letters and numbers

|                                                                                                    | Ulster<br>University<br>Destroit                                                                                                    | PhD Manager |  |
|----------------------------------------------------------------------------------------------------|----------------------------------------------------------------------------------------------------|-------------|--|
| Ulster University                                                                                                    | Q Quick search         Search         Browse         Recent         Add         TESTING         Tasks         I         Cecilla Hewitt         Cecilla Hewitt                                                                                                    | ŧ Help      |  |
|                                                                                                    | Welcome to Ulster University                                                                                                    |             |  |
|                                                                                                    | Home Hello Joe. Please choose a password. Passwords must contain at least 8 characters and include                                                                                                    |             |  |
| Welcome to Ulster University. Your external account has been created, and to get started you need to set your password. | Ulster University     both letters and numbers.       Arts, Humanities and     Password       Social Sciences                                                                                                    |             |  |
| <u>Click here to set password.</u>                                                                                      | Environment<br>Life and Health Sciences<br>Ulster University                                                                                                    |             |  |
| This link will work only once. Once you've set your password, you can discard this email.                               | Business School       It's important to choose a secure password. The security of your information depends<br>on choosing a password which is not easily guessed. Choose a password which you don't<br>use anywhere else. Make sure it includes some random letters and numbers, and try not<br>to include common words.         Upcoming meetings       Upcoming meetings |             |  |
| Please use the alternative external user login link on the home page.                                                   | Calendar                                                                                                    |             |  |
|                                                                                                    | Guides                                                                                                    |             |  |

Following this, simply click 'Log in' and you will be taken to a page to login to your record.

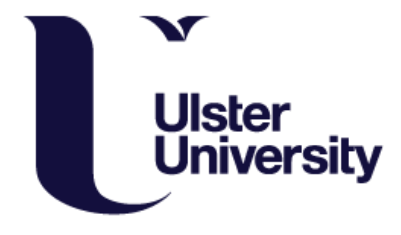

### **Submitting your Preliminary Report**

Simply click the link/gold icon on the email you received to take you directly into the report. Alternatively, you can navigate into the researcher's record, or click the 'Tasks' icon on the toolbar in PhD Manager.

You can complete the report on the page or you can upload your own report to the system if you prefer.

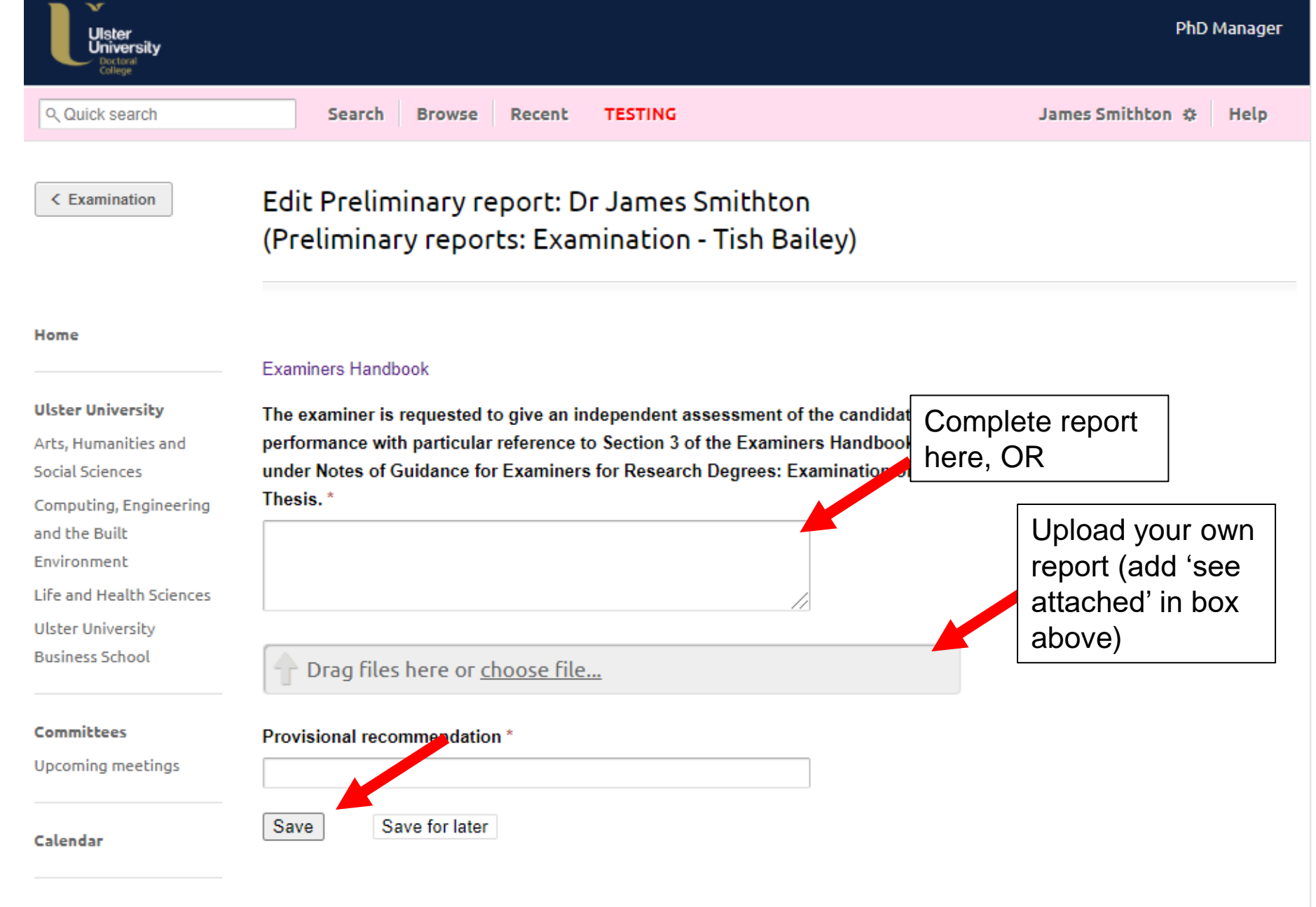

Guides

| Ulster<br>University<br>College         |                                                                                                    | PhD Manag               |
|-----------------------------------------|----------------------------------------------------------------------------------------------------|-------------------------|
| ९ Quick search                          | Search Browse Recent TESTING                                                                                                    | James Smithton 🌣 🛛 Help |
| < Examination                           | Preliminary reports: Examination - Tish Bailey: Confirm<br>Preliminary report ready                                                                                                    |                         |
| Home                                    | Confirm report is ready                                                                                                    |                         |
| Ulster University                       | This report has been completed in full and may be circulated to the examination team.                                                                                                    |                         |
| Arts, Humanities and<br>Social Sciences | Make changes                                                                                                    |                         |
| Computing, Engineering<br>and the Built | Return to the form to make changes.                                                                                                    |                         |
| Environment                             | Back                                                                                                    |                         |
| Life and Health Sciences                | Return to the examination overview.                                                                                                    |                         |
| Ulster University                       |                                                                                                    |                         |
| Business School                         | Preliminary report preview                                                                                                    |                         |
| Committees                              | Alternative file upload                                                                                                    |                         |
| Upcoming meetings                       | Would you like to upload file(s) as an alternative to completing the normal form?                                                                                                    |                         |
| Calendar                                | Preliminary report                                                                                                    |                         |
| Guides                                  | The examiner is requested to give an independent assessment of the candidate's performance with particular reference to Section 3 of the Examiners Handbook under Notes of Guidance for Examiners for Research Degrees: Examination of the Thesis. |                         |
|                                         | insert text                                                                                                    |                         |
|                                         | Provisional recommendation                                                                                                    |                         |
|                                         | pass                                                                                                    |                         |

| College<br>Quick search                | Search I       | Browse Recent TESTING           |                    | James Smithton 🌣 🛛 H |  |
|----------------------------------------|----------------|---------------------------------|--------------------|----------------------|--|
| Examination                            | Preliminary    | reports: Examination - T        | ish Bailey         |                      |  |
| ne                                     | Title          | Examination - Tish Bailey       |                    |                      |  |
|                                        | Researcher     | Tish Bailey                     |                    |                      |  |
| ter University                         | Supervisor     | Dr Ann Willis                   |                    | STATUS               |  |
| s, Humanities and<br>tial Sciences     |                | Dr Oriana Hayward               |                    | Collected            |  |
| mputing, Engineering                   | Project        | That morning issue              |                    |                      |  |
| d the Built                            | Chair          | Dr Kaspar Chamberlain           |                    | Preliminary reports  |  |
| vironment                              | Examiner       |                                 |                    |                      |  |
| ter University                         | Interi         | nal Dr Faustina Doherty         |                    |                      |  |
| siness School                          | Extern         | nal Dr James Smithton           |                    |                      |  |
| <b>Committees</b><br>Upcoming meetings | Date           | 16 Jan 2021                     | You can v          | ed reports           |  |
|                                        | Viva date      | 18 Jan 2021, 10:00              | submitted          |                      |  |
|                                        | Viva location  | remote                          | here               |                      |  |
|                                        | Academic year  | 2020 - 2021                     |                    |                      |  |
| lendar                                 |                |                                 |                    |                      |  |
|                                        | Cecilla Hewitt | started the workflow            | 16 Jan 2021, 13:40 |                      |  |
| ides                                   | Faustina Dohe  | rty submitted a pre-viva report | 16 Jan 2021, 14:14 |                      |  |
|                                        | Ann Willis sub | mitted supervisors report       | 16 Jan 2021, 14:23 |                      |  |
|                                        | James Smithto  | on submitted a pre-viva report  | 16 Jan 2021, 14:28 |                      |  |
|                                        |                |                                 | 40.1 0004.44.00    |                      |  |

| Ulster<br>University<br>Dictoral<br>College                                                           | Search Browse Recent TESTING                                                                                                    |                                      | PhD Manage<br>James Smithton 🌣 Help |
|----------------------------------------------------------------------------------------------------|----------------------------------------------------------------------------------------------------|--------------------------------------|-------------------------------------|
| < Examination                                                                                         | Preliminary reports: Examination - Tish Bailey:<br>Preliminary reports                                                                                           | You can tog<br>between pa<br>reports | ıgle<br>nel                         |
| Home<br>Ulster University<br>Arts, Humanities and                                                     | Dr Faustina Doherty Dr James Smithton<br>Alternative file upload<br>Would you like to upload file(s) as an alternative to completing the nor                     | se<br>mal form?                      | стюмs<br>Alternative file upload    |
| Social Sciences<br>Computing, Engineering<br>and the Built<br>Environment<br>Life and Health Sciences | Preliminary report<br>The examiner is requested to give an independent assessment of the operformance with particular reference to Section 3 of the Examiners Ha | candidate's<br>andbook               | Preliminary report                  |
| Ulster University<br>Business School                                                                  | under Notes of Guidance for Examiners for Research Degrees: Examir<br>Thesis.<br>jk                                                                              | You can vie<br>uploaded re           | w any<br>ports                      |
| Committees<br>Jpcoming meetings                                                                       | Applying for Tier 4 Visa - Outside UK.docx                                                                                                    |                                      |                                     |
| :alendar                                                                                              | Provisional recommendation                                                                                                    |                                      |                                     |
| Guides                                                                                                | pass                                                                                                    |                                      |                                     |

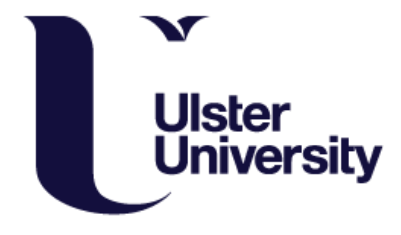

#### **Confirming Exam Outcome**

After the viva you will get an email to confirm the outcome and amendments. Again, simply click the link/gold icon in the email and you will be taken directly to the page.

Or you can also navigate there by clicking the 'Tasks' icon in your homepage and selecting the awaiting task.

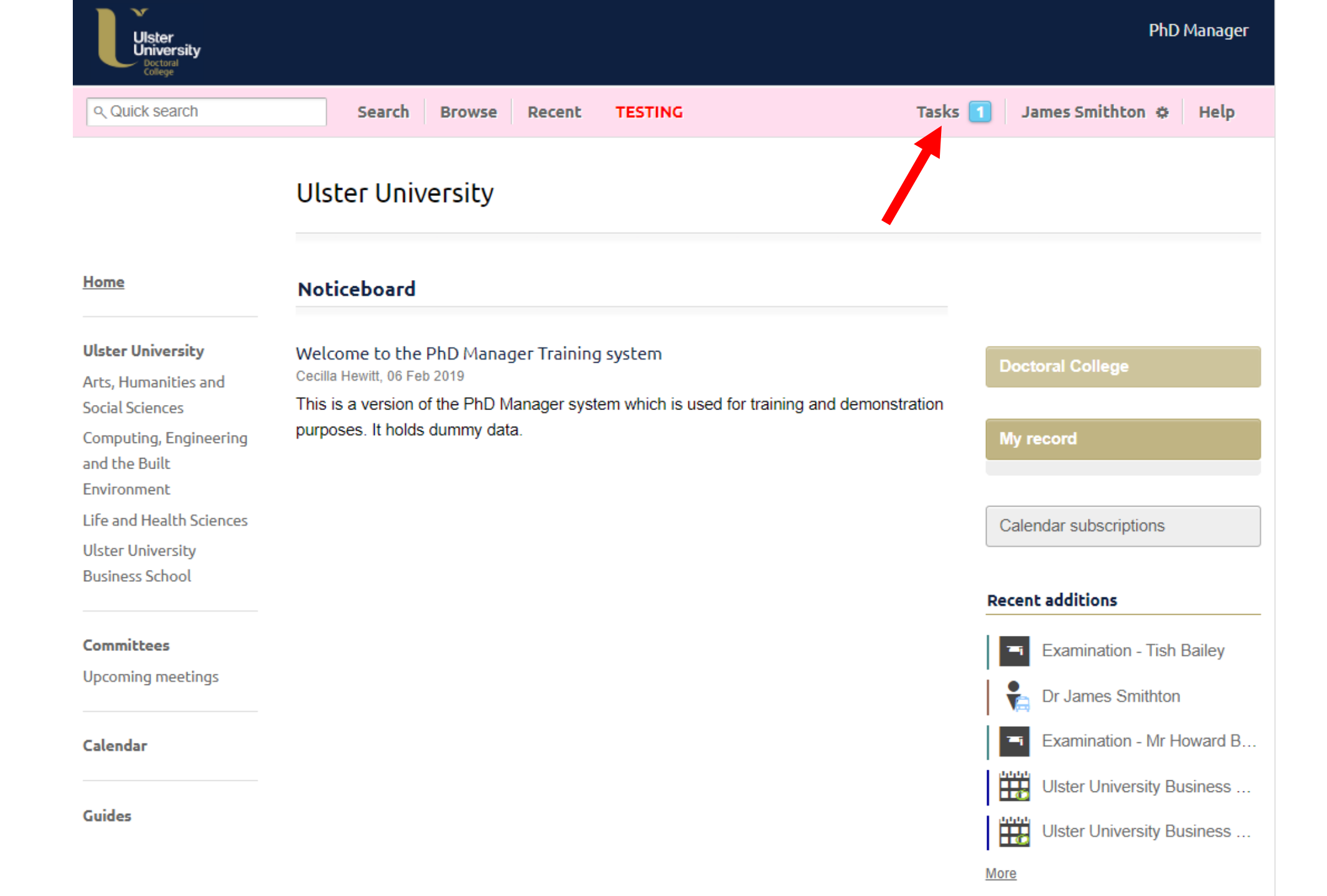

| Ulster<br>University<br>Doctoral<br>College |     |                                                                                |       |                   | PhE              | ) Manager |
|---------------------------------------------|-----|--------------------------------------------------------------------------------|-------|-------------------|------------------|-----------|
| ९ Quick search                              |     | Search Browse Recent TE                                                        | STING | Tasks             | James Smithton 🌣 | Help      |
|                                             | Tas | ks                                                                             |       | Show future tasks |                  |           |
| Home                                        |     | Examination outcome: Examination - Tish B<br>Please confirm the Chair's report | ailey | Full info         |                  |           |
| Ulster University                           |     |                                                                                |       |                   |                  |           |
| Arts, Humanities and<br>Social Sciences     |     |                                                                                |       |                   |                  |           |
| Computing, Engineering<br>and the Built     |     |                                                                                |       |                   |                  |           |
| Life and Health Sciences                    |     |                                                                                |       |                   |                  |           |
| Ulster University<br>Business School        |     |                                                                                |       |                   |                  |           |
| <b>Committees</b><br>Upcoming meetings      |     |                                                                                |       |                   |                  |           |
| Calendar                                    |     |                                                                                |       |                   |                  |           |
| Guides                                      |     |                                                                                |       |                   |                  |           |

| Uister<br>Doctoral<br>College | Search B      | rowse Recent TESTING                   | Tasks              | PhD Manag<br>James Smithton 🌣 Hel |
|-------------------------------|---------------|----------------------------------------|--------------------|-----------------------------------|
| C Examination                 | Examination   | outcome: Examinatio                    | n - Tish Bailey    |                                   |
| me                            | Title         | Examination - Tish Bailey              |                    |                                   |
|                               | Researcher    | Tish Bailey                            |                    |                                   |
| . Humanities and              | Supervisor    | Dr Ann Willis                          |                    | ASSESSMENT                        |
| al Sciences                   |               | Dr Oriana Hayward                      | View the           | Examination report                |
| nputing, Engineering          | Project       | That morning issue                     | report             |                                   |
| the Built<br>ironment         | Chair         | Dr Kaspar Chamberlain                  |                    | STATU S                           |
| and Health Sciences           | Examiner      |                                        |                    | Waiting for examiner to confirm   |
| er University                 | Intern        | al Dr Faustina Doherty                 |                    |                                   |
| ness School                   | Extern        | al Dr James Smithton                   |                    | James Smithton                    |
|                               | Date          | 16 Jan 2021                            |                    | Confirm report                    |
| mittees                       | Viva date     | 16 Jan 2021, 10:00                     | Confirm            | Return to chair                   |
| pcoming meetings              | Viva location | remote                                 |                    |                                   |
| ndar                          | Academic year | 2020 - 2021                            |                    | Add note                          |
|                               | Kaspar Chamb  | erlain submitted the examination repor | 16 Jan 2021 1//:48 |                                   |
|                               | Raspar Onamb  | chain submitted the examination repor  | 10 Jan 2021, 14.40 |                                   |

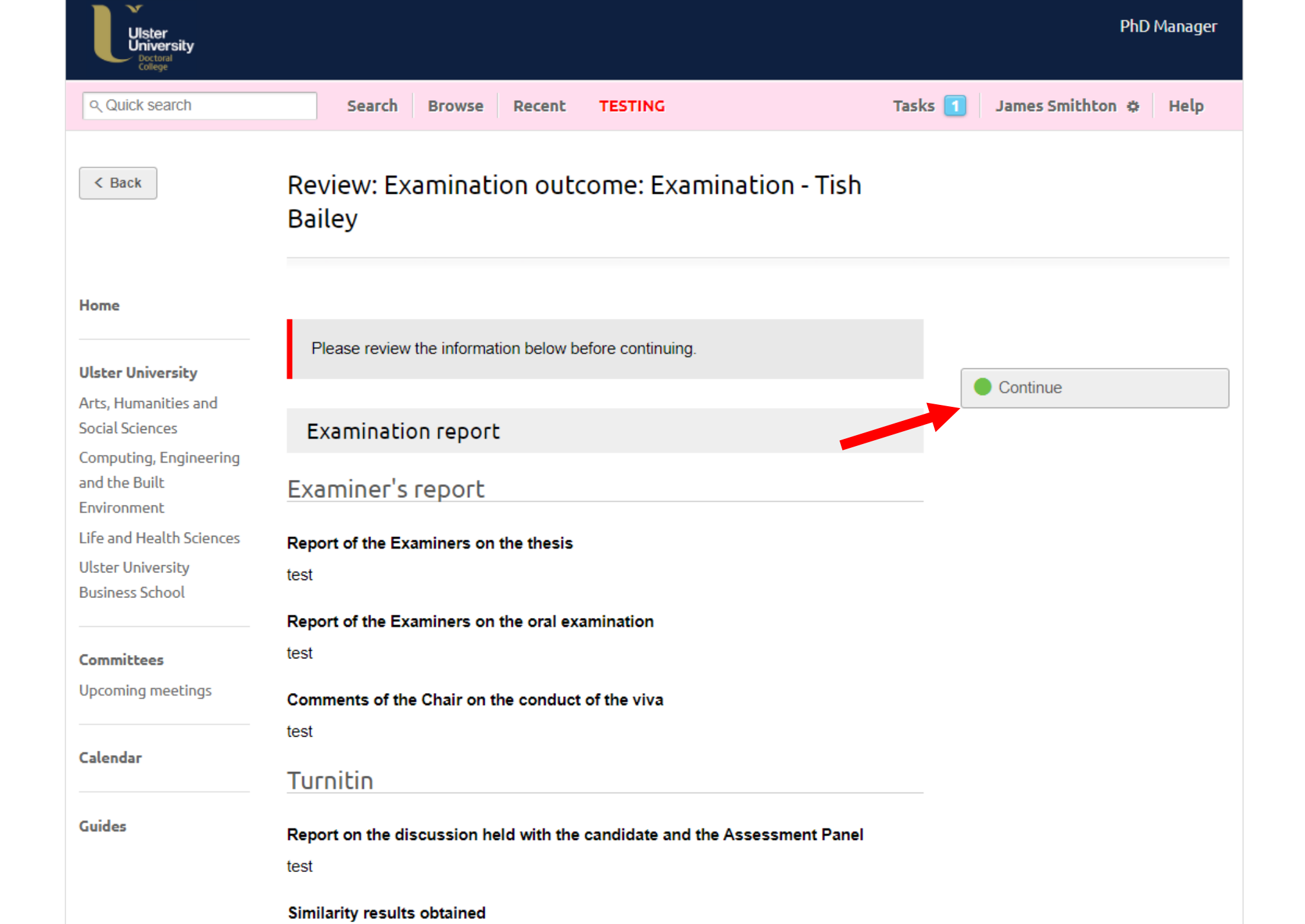

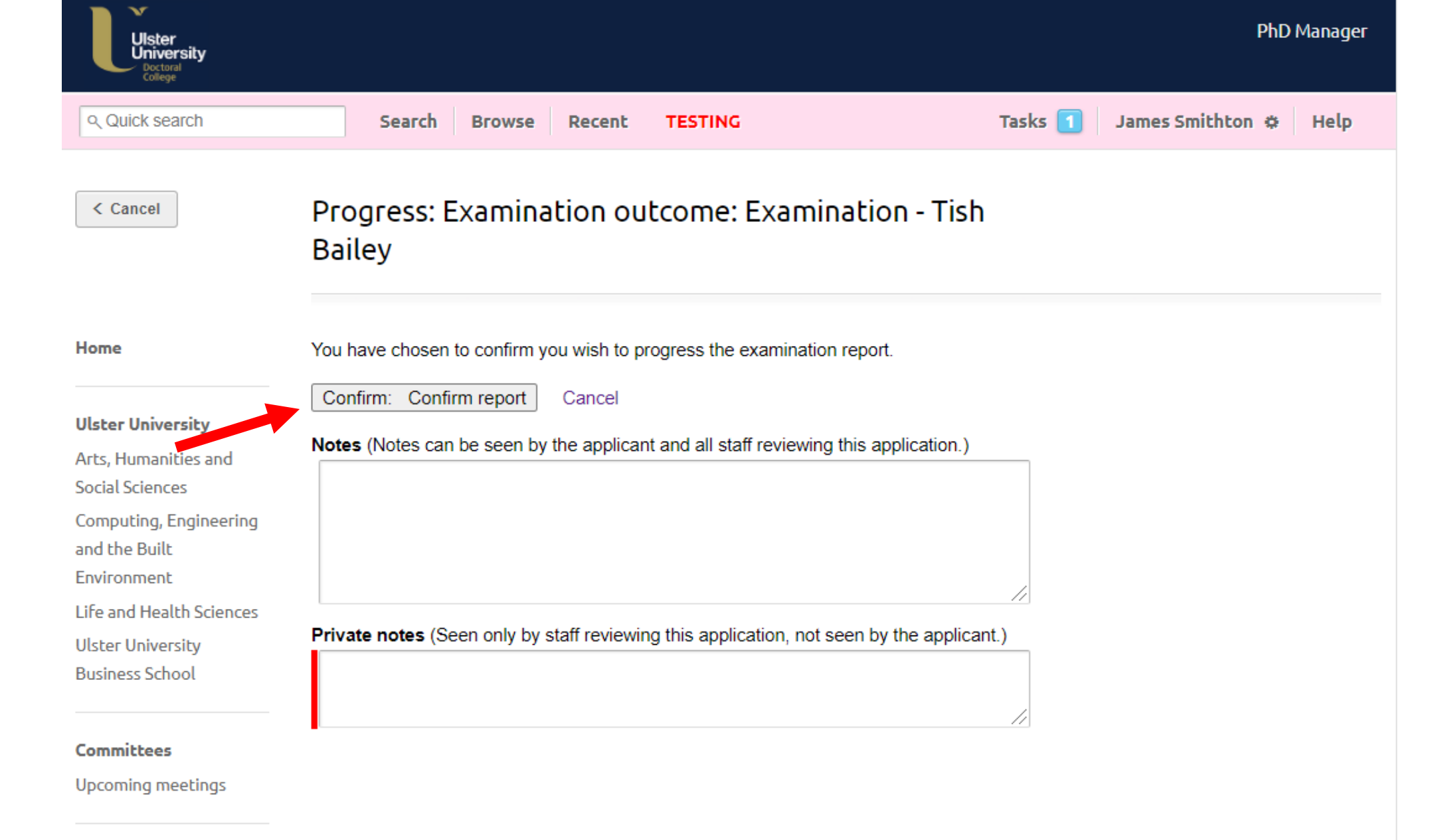

Calendar

Guides